## Руководство пользователя по работе в программе дистанционного обучения MOODLE

### 1. Вход в систему

Материал сайта доступен учащимся по индивидуальному логину и паролю, выданному студенту приемной комиссией для прохождения вступительного теста.

Вход в программу осуществляется по ссылке <u>https://sdo3.yarguor.ru/login/index.php</u> или через сайт <u>http://www.yarguor.ru</u> - раздел «Обучающимся» - система дистанционного обучения / 1-3 курс.

| <ul> <li>Ходящие — ЯндексЛонт: Х</li> <li>Сосударствен</li> <li>С</li> <li>С</li> <li>А. Не защищено   yarguor.ru</li> </ul>                                                                                                    | нное училище (тех 🗙 🎢 Личный кабинет                                                                       | x   +                                                                                                    |                                                                                                    |                               | - α :<br>★ Θ      |
|----------------------------------------------------------------------------------------------------|----------------------------------------------------------------------------------------------------|----------------------------------------------------------------------------------------------------|----------------------------------------------------------------------------------------------------|-------------------------------|-------------------|
|                                                                                                    | 🗙 СВЕДЕНИЯ ОБ ОБРАЗОВАТЕЛИ                                                                                 | НОЙ ОРГАНИЗАЦИИ ОБУЧАЮІ                                                                                                    | цимся поступающим деят                                                                                                 | ЕЛЬНОСТЬ ФУМО                 |                   |
|                                                                                                    | Среднее про<br>в области фі                                                                                | фессионалы<br>13ИЧеской ку.                                                                                                    | е звонков<br>ма обучения<br>ная форма обучения<br>най учебный график<br>вя подготовка<br>подготовка<br>подготовка      | (View)                        |                   |
|                                                                                                    | ФГБУ ПОО «ГУОР по хоккею»<br>спортивном интеллектуально<br>получения среднего проф<br>культуры и спорта, и | создано для удовле Индивиди<br>м, культурном и нр егэ<br>ессионального обр Электронн<br>нтегрированного с Истема д<br>Оплата об | альный план / график 1 В<br>ДМ<br>ые образовательные ресурсы<br>истанционного обучения 1 - 2 к<br>учения Система диста | урс<br>налонного обучения ПСБ |                   |
|                                                                                                    | Онлайн форма г                                                                                             | подачи заявки дл <mark>я получ</mark> е                                                                                         | ения справки                                                                                                    | иткрытых<br>Дверей            |                   |
|                                                                                                    |                                                                                                    |                                                                                                    |                                                                                                    | Расписание занятий            |                   |
|                                                                                                    |                                                                                                    | Сднём<br>знаний!                                                                                                    | La                                                                                                    |                               |                   |
|                                                                                                    | РЕЗУЛЬТАТЫ<br>МОНИТОРИНГА СПО                                                                              | ПОЗДРАВЛЕНИЕ<br>О.В.МАТЫЦИНА С ДНЕМ<br>ЗНАНИЙ                                                                                   | ОКОНЧАНИЕ БИТВЫ ПОД<br>КУРСКОМ                                                                                         |                               |                   |
| uuuuunuun oltudatterfilittetiaansa akurkasis/                                                                                                    | Министерством просвещения<br>Российской Федерации<br>опубликованы данные                                   |                                                                                                    |                                                                                                    |                               |                   |
|                                                                                                    |                                                                                                    |                                                                                                    |                                                                                                    |                               | ∧ 🐑 ₫8) рус 10:21 |
|                                                                                                    |                                                                                                    |                                                                                                    |                                                                                                    |                               |                   |
| 459 - Входящие — Яндекс.Понті х по Образовател<br>Соста и по стали и по стали и по стал | пьное учреждение 🗙 🎢 Личный кабинет                                                                        | ×   +                                                                                                    |                                                                                                    |                               | - a ;             |
| < -> C • subskargubikutviogintvindex.pnp                                                                                                    |                                                                                                    |                                                                                                    |                                                                                                    |                               | 4 2 0             |
|                                                                                                    |                                                                                                    |                                                                                                    | DP                                                                                                    |                               |                   |
|                                                                                                    | Логин                                                                                                    |                                                                                                    | Забыли логин или пароль?<br>В Вашем браузере должен быть разрешен пр<br>cookies 🕢                                      | urena                         |                   |
|                                                                                                    | 🗆 Запомнить                                                                                                | логин<br>Вжод                                                                                                    | Некоторые курсы, возможно, открыты для го<br>Зайти гостем                                                              | стей                          |                   |
|                                                                                                    |                                                                                                    |                                                                                                    |                                                                                                    |                               |                   |

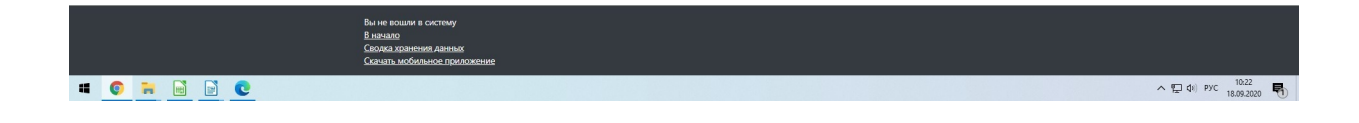

### 2. Структура и содержание курсов

При входе в систему, открывается главная страница. В центре страницы содержится список доступных электронных курсов, а по краям расположены функциональные блоки, позволяющие настраивать работу системы и производить определенные действия, и информационные блоки, содержащие дополнительную информацию для учителей и учащихся.

В меню слева есть вкладка — МОИ КУРСЫ — те курсы, на которые Вы записаны в качестве студента:

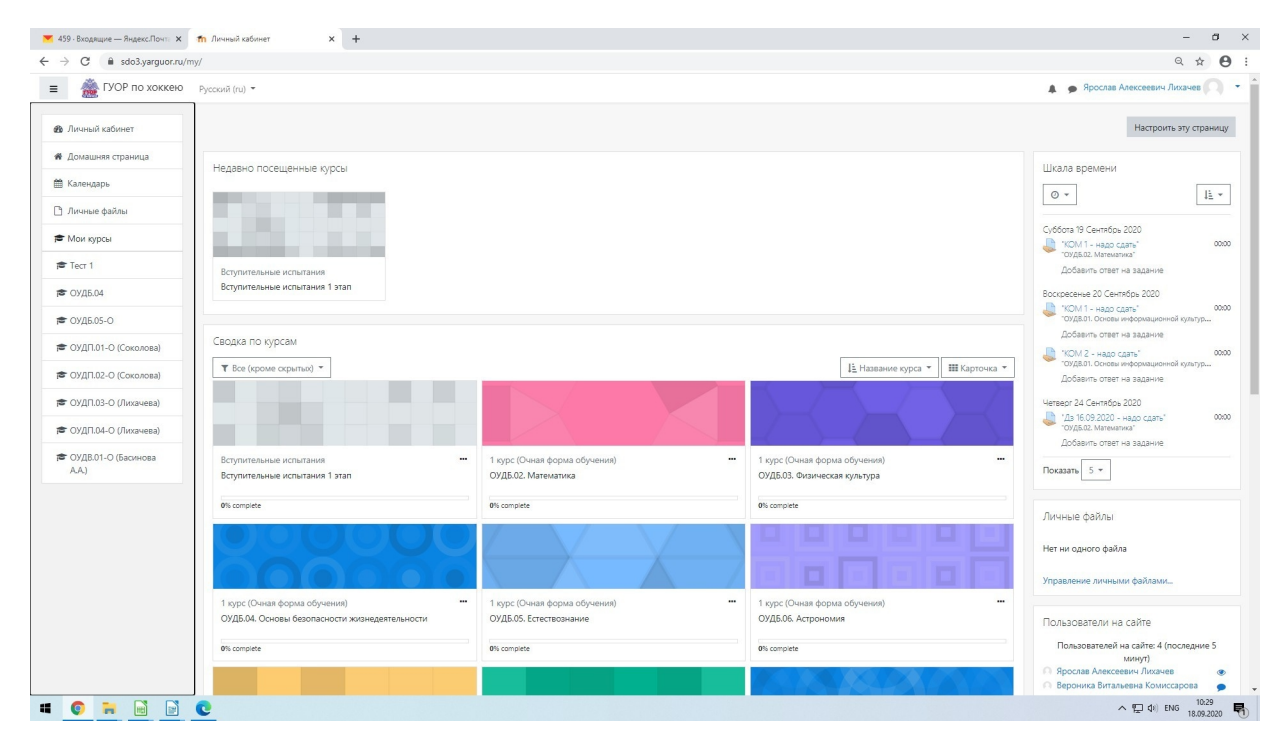

В меню «Домашняя страница» - открывается общее меню по курсам и форме обучения:

| УС воззундини,<br>В ГУОР по хоккею               | Pyccovil (m) *                                                                                                    | 🔺 🍙 Ярослав Алексеевич Ликачев 🖉 |
|--------------------------------------------------|----------------------------------------------------------------------------------------------------|----------------------------------|
| Личный кабинет<br>Домашияя страница<br>Календарь | 49.02.01 «Физическая культура»<br>Личный кабинет / Курсы / 480201-Физическая культуран                                                                                                    |                                  |
| Личные файлы<br>Мои курсы                        | Калегории куросе 49.02.01 «Фланческая культура» е                                                                                                    | 04                               |
| Tecr 1                                           |                                                                                                    |                                  |
| • ОУДБ.04                                        | уровень соразования: Среднее профессиональное образование<br>Нормативный срок освоения: на базе основного общего образования - 3 года 10 мес.                                                                                                    |                                  |
| • ОУДБ.05-О                                      | Квалификация: Педагог по физической культуре и спорту                                                                                                    |                                  |
| • ОУДП.01-О (Соколова)                           | Форма сбучения: Очная, Очно-заочная                                                                                                    |                                  |
| • ОУДП.02-О (Соколова)                           |                                                                                                    |                                  |
| <ul> <li>ОУДП.03-О (Лихачева)</li> </ul>         | Пристив                                                                                                    | ▶ Развернут                      |
| • ОУДП.04-О (Лихачева)                           | <ul> <li>Вступительные испытания</li> </ul>                                                                                                    |                                  |
| ФУД8.01-О (Басинова<br>АА)                       | <ul> <li>Спортивная подготовка</li> <li>1 курс (Очная форма обучения)</li> <li>1 курс (Очная форма обучения)</li> <li>2 курс (Очная форма обучения)</li> <li>2 курс (Очная форма обучения)</li> <li>Индивидуальный проект</li> <li>Электронно-библиотечная система</li> </ul> |                                  |
|                                                  | Вы зашин под нимени Врослав Алексессени Лиалия Олесой<br>Влагало<br>Споча холиния Аленал<br>Спачал избольные произоване                                                                                                    |                                  |

Выбрав свой курс и свою форму обучения — открывается общее меню по всем дисциплинам курса:

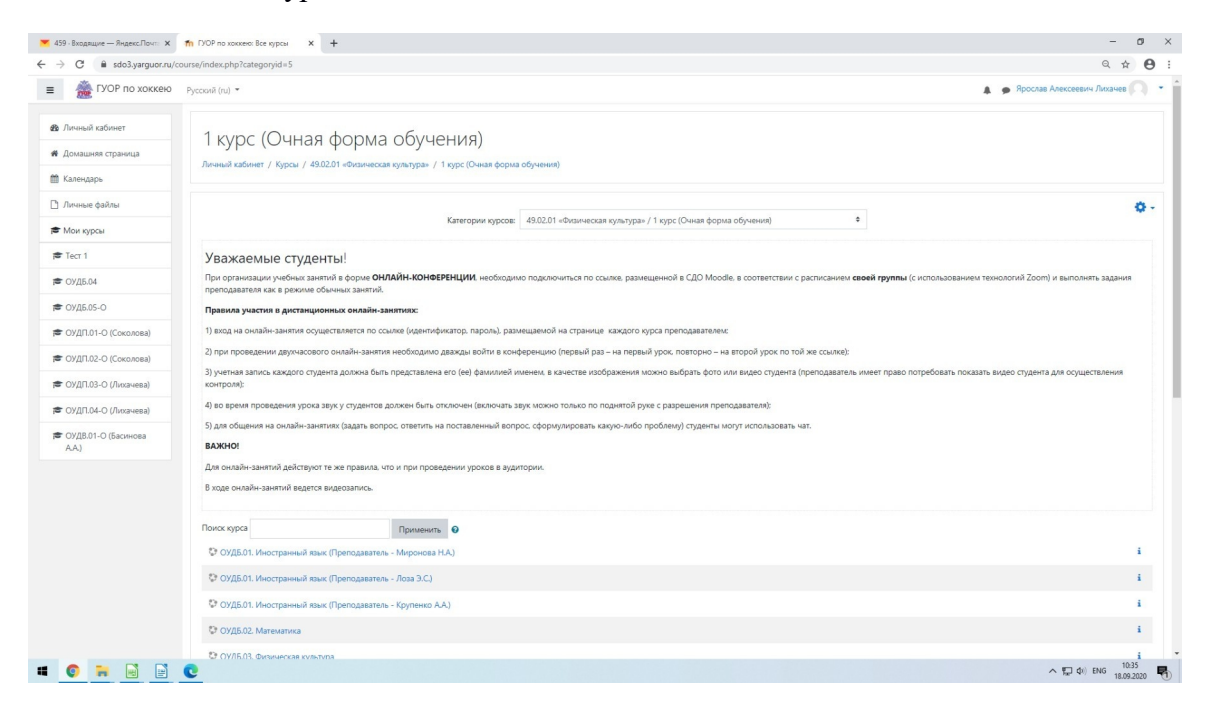

### 3. Выполнение заданий

Название курса в списке курсов является гиперссылкой, щелчок по которой открывает главную страницу курса. Кликнув ссылку, открываем курс:

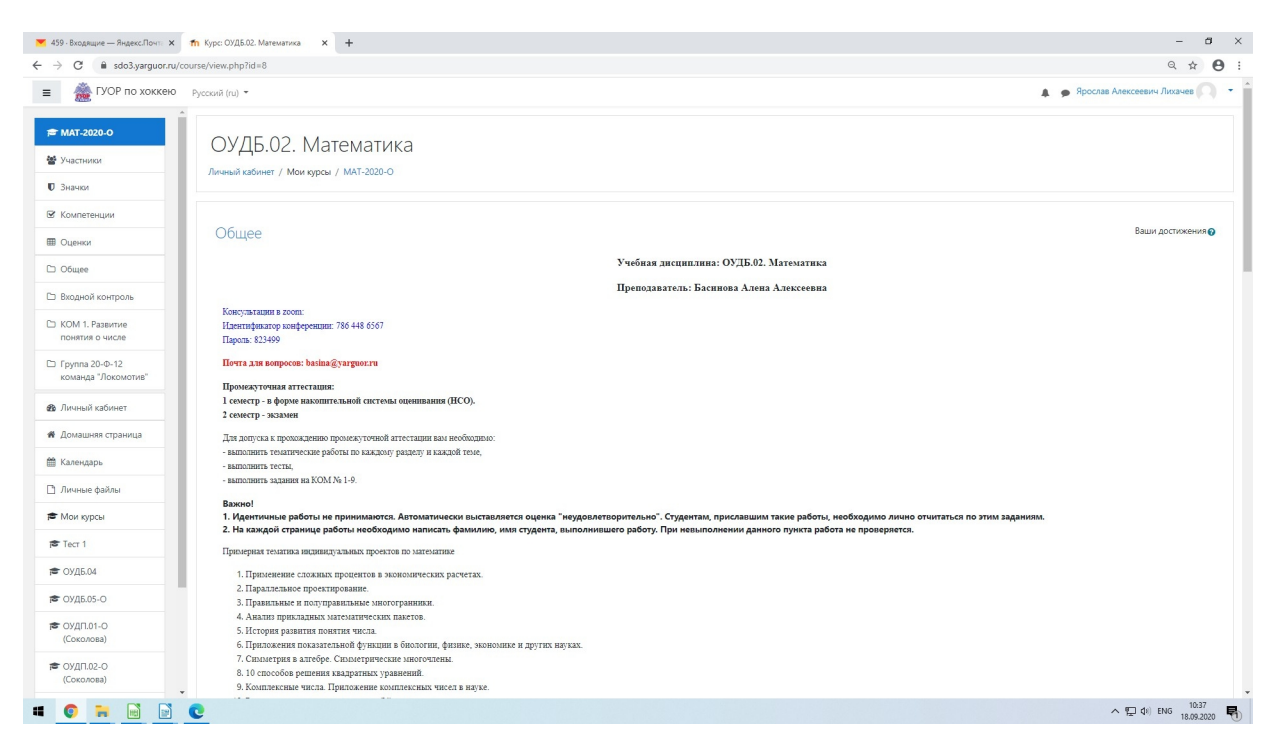

Так выглядит типичная главная страница курса. В центральном блоке страницы представлено содержание данного курса, выделены тематические разделы курса, а по бокам — функциональные и информационные блоки. Каждый тематический блок

содержит несколько заданий для выполнения. Внимательно изучите весь представленный теоретический материал и выполните все представленные задания.

Например, КОМ 1 — необходимо выполнить предложенное задание, изучив прилагаемый теоретический материал и просмотрев примеры решений, пройдя по соответствующим ссылкам:

| 💌 459 - Входящие — Яндекс.Почта 🗙 👘                                                                                                    | Курс: 0//Д.5.02. Матемалика 🗴 🕂                                                                                                    | -                                             | đ                  | ×   |
|----------------------------------------------------------------------------------------------------|----------------------------------------------------------------------------------------------------|-----------------------------------------------|--------------------|-----|
| ← → ♂ 🗎 sdo3.yarguor.ru/cours                                                                                                    | e/view.php?id=8                                                                                                    | Q                                             | ☆ <b>0</b>         | :   |
| БУОР по хоккею Русси в страници страници и страници и с<br>С страници и страници и стр | 2001 (u) •                                                                                                    | <ul> <li>Ярослав Алексеевич Лихаче</li> </ul> | в                  | • 1 |
| <ul> <li>★ МАТ-2220-0</li> <li>★ Участниког</li> <li>© Значког</li> <li>© Значког</li> <li>© Коллетекции</li> <li>© Оценког</li> </ul>                                                                                                    | Входной контроль<br>Уважаемые студенты!<br>Вам необходнов выполнить входится 45 манут. Котьов попыток 3.<br>На выполнения теста отводится 45 манут. Котьов попыток 3.<br>Срок выполнения теста 19.09.2020                                                                                                    |                                               |                    |     |
| 🗅 Общее                                                                                                    |                                                                                                    |                                               |                    |     |
| 🗅 Входной контроль                                                                                                    | КОМ 1. Развитие понятия о числе                                                                                                    |                                               |                    |     |
| КОМ 1. Развитие<br>понятия о числе                                                                                                    | <ol> <li>у гоота выполняется в тегради в жлетку письменно (то есть все решение пишется рухов и очень подрооно).</li> <li>Хаждый лист работы необходноо подписать на подях (то есть ухазать фланилию, ноя студента и номер группы).</li> <li>Отен на задащие должей быть переставлене в одном из следующих форматов.</li> </ol> |                                               |                    |     |
| Группа 20-Ф-12<br>команда "Локомотив"                                                                                                    | pag / jpg / pdf<br>Срок валолиения работы 19.09.2020                                                                                                    |                                               |                    |     |
| 🍘 Личный кабинет                                                                                                    | 1 Janauwa                                                                                                    |                                               |                    |     |
| 🗰 Домашняя страница                                                                                                    | Support                                                                                                    |                                               |                    |     |
| 🎬 Календарь                                                                                                    | 🔊 Теория                                                                                                    |                                               |                    |     |
| 🗅 Личные файлы                                                                                                    | 🧕 Прилеры решения                                                                                                    |                                               |                    |     |
| 🖻 Мои курсы                                                                                                    |                                                                                                    |                                               |                    | 1   |
| 🔊 Tect 1                                                                                                    | I руппа 20-Ф-12 команда "Локомотив"                                                                                                    |                                               |                    |     |
| 🚔 ОУДБ.04                                                                                                    | 4 / / 15.09.2020                                                                                                    |                                               |                    |     |
| 🖻 ОУДБ.05-О                                                                                                    | M Microsoftered                                                                                                    |                                               |                    |     |
| ГС ОУДП.01-О<br>(Соколова)                                                                                                    | Ви зашин под именем <u>Яросаан Алексонин Лиланев</u> (Вилоза)                                                                                                    |                                               | _                  |     |
| рарования (Соколова)                                                                                                    | В измало<br>Скород уривнения ланных<br>Содиать мобильное прихожение                                                                                                    |                                               | 1                  |     |
| # 💿 🐂 🖻 🖸 🕻                                                                                                    |                                                                                                    | へ 🖫 🕸 ENG 18                                  | 10:39<br>J.09.2020 | -   |

В данном задании ответ к заданию требуется представить в виде файла (выполненное задание в отдельном файле необходимо прикрепить к открывшемуся окну)

| O B sdo3.yarguor.ru/r                 | mod/assign/view.php?id=338        | 1                                                              | Q # (                            |
|---------------------------------------|-----------------------------------|----------------------------------------------------------------|----------------------------------|
| 🏯 ГУОР по хоккею                      | Русский (ru) 🝷                    |                                                                | 🌲 🍺 Ярослав Алексеевич Ликачев 💦 |
| MAT-2020-0                            |                                   | Marana                                                         |                                  |
| Участники                             | Оудь.02.                          | математика                                                     |                                  |
| Значки                                | Личный каринет / М                | и курсы / мил-2020-0 / КОМ 1. Развитие понития о числе / КОМ 1 |                                  |
| Компетенции                           | KOM 1                             |                                                                |                                  |
| Оценки                                | KOIVI I                           |                                                                |                                  |
| Общее                                 | Состояние от                      | 12 Сентяюрь 2020, 12:20                                        |                                  |
| Входной контроль                      | COCIONNIE OI                      |                                                                |                                  |
| КОМ 1. Развитие<br>понятия о числе    | Состояние<br>ответа на<br>задание | Ни одной попътои                                               |                                  |
| Группа 20-Ф-12<br>команда "Локомотив" | Состояние<br>оценивания           | Не сценено                                                     |                                  |
| Личный кабинет                        | Последний срок                    | Суббота, 19 Сентябрь 2020, 00:00                               |                                  |
| Домашняя страница                     | сдачи                             |                                                                |                                  |
| Календарь                             | Оставшееся<br>время               | 13 час. 19 мин.                                                |                                  |
| Личные файлы                          | Последнее                         |                                                                |                                  |
| Мои курсы                             | Комментарии к                     |                                                                |                                  |
| Тест 1                                | ответу                            | <ul> <li>Комментарии (0)</li> </ul>                            |                                  |
| ОУДБ.04                               |                                   |                                                                |                                  |
| ОУДБ.05-О                             |                                   | Добавить ответ на зад                                          | ание                             |
| ОУДП.01-О<br>(Соколова)               |                                   | Вы пока не предоставили отви                                   | т на задание                     |
| ОУДП.02-О<br>(Соколова)               |                                   |                                                                |                                  |

Нажимаем кнопку: Добавить ответ и добавляем файл с ответом на задание:

| → C                                                      |                                                   |                                                                             |                                                      |                                        |
|----------------------------------------------------------|---------------------------------------------------|-----------------------------------------------------------------------------|------------------------------------------------------|----------------------------------------|
|                                                          | /assign/view.php?id=3387&action=edit              | submission                                                                  |                                                      | ० 🛧 🕒                                  |
| 🛛 🏯 ГУОР по хоккею р                                     | усский (ru) 👻                                     |                                                                             | \$                                                   | 🗩 Ярослав Алексеевич Лихачев 🤍         |
| ₱ МАТ-2020-О ₱ Участники ♥ Участники ♥ Значки            | ОУДБ.02. Мател<br>Личный кабинет / Мои курсы / Ми | ИАТИКА<br>AT-2020-0 / КОМ 1. Развитие понятия о числе /                     | КОМ 1 / Редактировать ответ                          |                                        |
| Компетенции     Оценки     Оденки     Общее              | KOM 1                                             | 12 Сентябрь 2020, 12:20                                                     |                                                      |                                        |
|                                                          | Ответ в виде файла                                |                                                                             | Максимальный размер новых файлов: 1Гбайт, максимальн | ое количество прикрепленных файлов: 20 |
| Вкодной контроль                                         |                                                   | <ul> <li>Файлы</li> </ul>                                                   |                                                      |                                        |
| Понятного числе<br>Группа 20-Ф-12<br>команда "Локомотив" |                                                   |                                                                             | Для загодом файлов перегаците их сода.               |                                        |
| 🖚 Личный кабинет                                         |                                                   |                                                                             |                                                      |                                        |
| 🖨 Домашняя страница                                      |                                                   | Сохранить                                                                   | Отмена                                               |                                        |
| 🛗 Календарь                                              |                                                   |                                                                             |                                                      |                                        |
| 🗋 Личные файлы                                           | - Задание                                         |                                                                             | Перейти на                                           | Теория н                               |
| 🕿 Мои курсы                                              |                                                   |                                                                             |                                                      |                                        |
| 🕿 Tecr 1                                                 |                                                   |                                                                             |                                                      |                                        |
| 🚔 ОУДБ.04                                                |                                                   |                                                                             |                                                      |                                        |
| 🕿 ОУДБ.05-О                                              |                                                   |                                                                             |                                                      |                                        |
| ОУДП.01-О<br>(Соколова)                                  |                                                   | Вы зашли под именем Ярослав Алекс                                           | eees+ Ancarea (Bixca)                                |                                        |
| 🖆 ОУДП.02-О<br>(Соколова)                                |                                                   | <u>МАТ-2020-0</u><br>Сводка хранения данных<br>Скачать мобильное приложение |                                                      |                                        |

Формы заданий могут быть разными: тесты, письменные работы, рефераты, эссе и др.

# ВАЖНО! СОХРАНИТЬ ОТВЕТ!

### ВНИМАНИЕ!

Все задания, КОМ, ПЗ, ПР, ТР и т. д. – выполняются в сроки, установленные преподавателем в программе. Если срок не установлен, то выполнить все КОМ курса на семестр необходимо не позднее чем за 2 недели до окончания семестра (если нет экзаменационной сессии, в противном случае не позднее чем за неделю до начала сессии). Необходимо внимательно читать все пояснения, уточнения, представленные в курсе.

### 4. Личный профиль студента.

В правом верхнем углу расположен личный кабинет — Вам необходимо прикрепить Ваше фото, внести всю необходимую информацию, отредактировать «Личные данные».

### 5. Обмен сообщениями.

Чтобы написать сообщение преподавателю либо другому участнику курса, необходимо: открыть нужный курс — в правом меню — выбрать «Участники курса» - найти и выбрать необходимый контакт — написать сообщение — отправить.